# 鱼知凡智慧教室系统

学生用户手册

V1. 0

作者 宁静的鱼

## 版权所有 保留一切权利

# 目录

| 登录平台 | 3 |
|------|---|
| 用户注册 | 3 |
| 课表查询 | 3 |
| 当前课表 | 4 |
| 所有课表 | 4 |
|      |   |

# 登录平台

打开首页,点击【登录】按钮。 输入用户名和密码,点击【提交】按钮。

| 20 鱼知凡智慧教皇系统 |                                                      | 首页 | 新闻公告 🔻 | 帮助文档 ▼ | 产品库 ▼ | 登录 | 注册 |
|--------------|------------------------------------------------------|----|--------|--------|-------|----|----|
|              | 用户登录                                                 |    |        |        |       |    |    |
| 用户名          | 请输入                                                  |    |        |        |       |    |    |
| 密码           | 请输入                                                  |    |        |        |       |    |    |
| 验证码          | X4N9RM 请输入                                           |    |        |        |       |    |    |
|              | 提交 重置 没有账号?立即注册                                      |    |        |        |       |    |    |
|              | 忘记密码?试试 短信登录 或者 找回密码                                 |    |        |        |       |    |    |
|              |                                                      |    |        |        |       |    |    |
|              |                                                      |    |        |        |       |    |    |
|              |                                                      |    |        |        |       |    |    |
|              | Copyright © 2022 room.iefeel.con<br>豫ICP备17013669号-1 | 1  |        |        |       |    |    |

## 用户注册

打开首页,点击【注册】按钮。 填写专业、班级、用户名、密码、姓名、性别、学号等,点击【提交】按钮。

| 金田川智慧教室系统 金融 金融  金融  金融 |                    |                                 | 首页                        | 新闻公告 🔻   | 帮助文档 ▼ | 产品库 ▼ | 登录 | 注册 | ^ |
|----------------------------------------------------------------------------------------------------|--------------------|---------------------------------|---------------------------|----------|--------|-------|----|----|---|
|                                                                                                    |                    | 用户注                             | Eth                       |          |        |       |    |    |   |
| 角色                                                                                                    | ○ 教师 (④) 学生 (○) 企业 | ○ 社会学习者                         |                           |          |        |       |    |    |   |
| 专业                                                                                                    | 请选择                | Ŧ                               |                           |          |        |       |    |    |   |
| 班级                                                                                                    | 请选择                | Ŧ                               |                           |          |        |       |    |    |   |
| 用户名                                                                                                    | 请输入                |                                 | 长度4-20个字符,允许              | 〒字母、数字、□ | 下划线    |       |    |    |   |
| 密码                                                                                                    | 请输入                |                                 | 长度4-20个字符,允许              | 轩字母、数字、符 | 号      |       |    |    |   |
| 姓名                                                                                                    | 请输入                |                                 | 长度2-20个字符,允许              | 轩中文、字母、梦 | 做字、下划线 |       |    |    |   |
| 性别                                                                                                    | ● 男 ○ 女 ○ 保密       |                                 |                           |          |        |       |    |    | ľ |
| 学号/工号                                                                                                    | 请输入                |                                 | 长度4-20个字符,允许              | 午字母、数字、  | 下划线    |       |    |    |   |
|                                                                                                    | C                  | Copyright © 2022 r<br>豫ICP备1701 | oom.iefeel.com<br>3669号-1 |          |        |       |    |    |   |

新注册用户需要等待管理员审核通过之后才能使用。

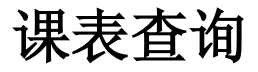

进入后台, 左侧菜单找到【课表查询】。

## 当前课表

| ● ● 回知 回 ● ● | 教皇系统               |              |              |              | 首页 新闻公告 •                                                          | 帮助文档▼        | 产品库 ▼        |              |
|--------------|--------------------|--------------|--------------|--------------|--------------------------------------------------------------------|--------------|--------------|--------------|
| 课表查询    ▲    | < 往前               |              |              |              | ▲ 导出课表                                                             |              |              | 往后 >         |
| 当前课表         |                    | 01-09<br>星期日 | 01-10<br>星期一 | 01-11<br>星期二 | 01-12<br>星期三                                                       | 01-13<br>星期四 | 01-14<br>星期五 | 01-15<br>星期六 |
| 所有课表         | 第1节<br>08:30-09:15 |              |              |              | 课程:钢铁是怎样拣成的<br>地点:多媒体4号楼1层4101<br>教师:教师一<br>班级:市场营销20级2班,市场营销20级1班 |              |              |              |
|              | 第2节<br>09:25-10:10 |              |              |              | 课程:钢铁是怎样练成的<br>地点:参媒体4号楼1层4101<br>教师:教师一<br>班级:市场营销20级2班,市场营销20级1班 |              |              |              |
|              | 第3节<br>10:20-11:05 |              |              |              |                                                                    |              |              |              |
|              | 第4节<br>11:15-12:00 |              |              |              |                                                                    |              |              |              |
|              | 第5节<br>13:30-14:15 |              |              |              |                                                                    |              |              |              |
|              | 第6节                |              |              |              |                                                                    |              |              | -            |

#### 进入后台,左侧菜单找到【课表查询】-【当前课表】。

## 所有课表

| る。国知の智慧 | 教皇系统                 |          |     | 首页  新闻公告       |                     |
|---------|----------------------|----------|-----|----------------|---------------------|
| 课表查询    | 时间                   | -        |     | 课程             |                     |
| 当前课表    | 教师                   | 班级       |     | 搜索 重置          |                     |
| 所有课表    | 时间                   | 课程       | 教师  | 地点             | 班级                  |
|         | 2022-02-16(星期三第1,2节) | 钢铁是怎样炼成的 | 教师一 | 多媒体4号楼1层4101   | 市场营销20级2班,市场营销20级1班 |
|         | 2022-02-09(星期三第1,2节) | 钢铁是怎样炼成的 | 教师一 | 多媒体4号楼1层4101   | 市场营销20级2班,市场营销20级1班 |
|         | 2022-02-02(星期三第1,2节) | 钢铁是怎样炼成的 | 教师一 | 多媒体4号楼1层4101   | 市场营销20级2班,市场营销20级1班 |
|         | 2022-01-26(星期三第1,2节) | 钢铁是怎样炼成的 | 教师一 | 多媒体4号楼1层4101   | 市场营销20级2班,市场营销20级1班 |
|         | 2022-01-19(星期三第1,2节) | 钢铁是怎样炼成的 | 教师一 | 多媒体4号楼1层4101   | 市场营销20级2班,市场营销20级1班 |
|         | 2022-01-12(星期三第1,2节) | 钢铁是怎样炼成的 | 教师一 | 多媒体4号楼1层4101   | 市场营销20级2班,市场营销20级1班 |
|         | 2022-01-05(星期三第1,2节) | 钢铁是怎样炼成的 | 教师一 | 多媒体4号楼1层4101   | 市场营销20级2班,市场营销20级1班 |
|         |                      |          |     | 20 条/页 ∨ 共13 条 | 上一页 1 下一页 到第 1 页 确定 |

进入后台,左侧菜单找到【课表查询】-【所有课表】。